# Emprunter un livre numérique

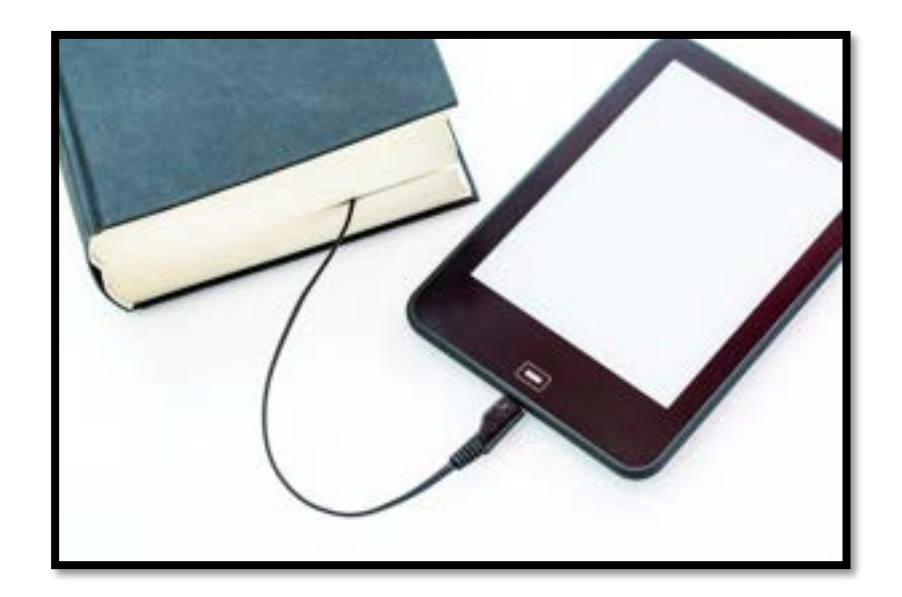

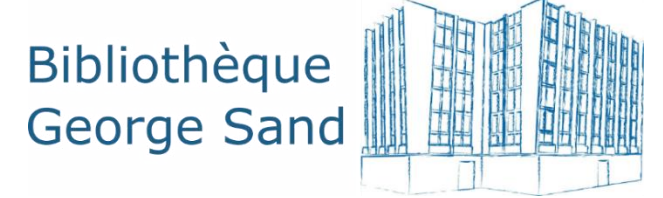

# Sommaire

Je souhaite lire un livre numérique. Je souhaite lire sur liseuse. Je souhaite lire sur smartphone ou tablette.

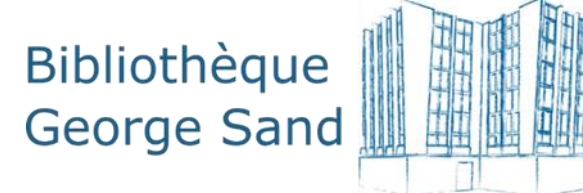

# Je souhaite lire un livre numérique

Je m'informe.

![](_page_2_Picture_2.jpeg)

# Quelques éléments techniques

![](_page_3_Picture_1.jpeg)

Un livre numérique ou ebook est un fichier informatique avec du texte et/ou des images.

Pour emprunter un livre numérique, vous allez passer par le Prêt Numérique en Bibliothèque ou PNB à partir du site de la bibliothèque.

Les livres ont un verrou électronique ou DRM qui empêche leur piratage.

Pour pouvoir lire les livres proposés par la bibliothèque, vous devez vous créer un identifiant Adobe.

![](_page_3_Picture_6.jpeg)

# Les conditions de prêts

![](_page_4_Picture_1.jpeg)

Pour accéder au prêt de livres en ligne, vous devez vous identifier avec votre numéro de carte et votre mot de passe.

Le service est gratuit et réservé aux usagers dont l'inscription doit être à jour.

Une carte bloquée (prêts en retard, réabonnement) empêche l'emprunt de livres numériques. Nous vous invitons à venir à la bibliothèque ou à nous contacter.

Vous pouvez emprunter jusqu'à 6 livres numériques simultanément, pour une durée de 28 jours.

![](_page_4_Picture_6.jpeg)

# Pour trouver un livre numérique sur le site de la bibliothèque

Je cherche dans le catalogue. Je clique dans la barre de recherche > Je tape Entrée Je coche le support : livre numérique

| SECTION   |        |
|-----------|--------|
| -         | ~      |
| SUPPORT   |        |
| Livre 🗖 🗸 | j Uvre |

option 1

option 2

Je clique sur « Bibliothèque numérique » puis sur « Tous les livres numériques »

![](_page_5_Picture_6.jpeg)

Q

![](_page_5_Picture_7.jpeg)

### Les grandes étapes

![](_page_6_Picture_1.jpeg)

# Je souhaite lire sur liseuse

J'installe Adobe Digital Editions sur mon ordinateur

![](_page_7_Picture_2.jpeg)

![](_page_7_Picture_3.jpeg)

![](_page_7_Picture_4.jpeg)

### Je crée un compte Adobe

![](_page_8_Picture_1.jpeg)

#### Sur le site d'Adobe : je vais dans Se connecter en haut à droite > sur Créez un compte.

| Se c        | onnecter                                |         |
|-------------|-----------------------------------------|---------|
| Vous êtes   | un nouvel utilisateur ? Créez un compte |         |
| Adiese e ru |                                         |         |
|             |                                         |         |
|             | 9                                       | etimuer |
|             | Ou                                      |         |
|             | G Continuer avec Google                 |         |
|             | Continuer avec Facebook                 |         |
|             | Continuer avec Apple                    |         |

Hundige par (HCAPTON (Conversion) Publique de confideratabilit et Conditions d'adheation de Conglis

#### Je remplis le formulaire et je valide. Je note bien l'adresse mail (votre identifiant) et le mot de passe.

![](_page_8_Figure_6.jpeg)

![](_page_8_Picture_8.jpeg)

# Je télécharge Adobe Digital Editions

![](_page_9_Picture_1.jpeg)

#### Je cherche sur mon navigateur Adobe Digital Edtions

Programmes d'installation d'Adobe Digital Editions 4.5.11

Repérez votre plateforme préférée et cliquez dessus pour télécharger le programme d'installation. Lancez-le ensuite sur votre machine pour installer Adobe Digital Editions. Pour de plus amples informations sur la politique de confidentialité d'Adobe Digital Editions, voir ici ; pour plus d'informations sur la politique générale de confidentialité d'Adobe, voir ici.

Télécharger Digital Edition 4.511 Macintosh (22 Mo) Télécharger Digital Edition 4.511 Windows (8,24 Mo)

Exécution automatique des livres sur tous les appareils : avec ADE 4.511, un livre exécuté par un client sur un appareil sera automatiquement téléchargé sur tous les autres terminaux lui appartement s'ils sont activés avec le même identifiant.

![](_page_9_Picture_7.jpeg)

![](_page_9_Picture_8.jpeg)

#### Je suis les instructions d'installation du logiciel et je l'installe.

![](_page_9_Picture_10.jpeg)

![](_page_9_Picture_11.jpeg)

### Je m'identifie dans Adobe Digital Editions

![](_page_10_Picture_1.jpeg)

#### Adobe Digital Editions s'ouvre. Je vais dans Aide > Autoriser l'ordinateur.

![](_page_10_Picture_3.jpeg)

### Je rentre mon identifiant Adobe : adresse mail et mot de passe.

| Autoriser votre ordinateur                                                             |                                                                                   |                                                             |                                                                                                    |                                                                                                    |
|----------------------------------------------------------------------------------------|-----------------------------------------------------------------------------------|-------------------------------------------------------------|----------------------------------------------------------------------------------------------------|----------------------------------------------------------------------------------------------------|
| In accordent une autorisation à votre and-                                             | natiour, il volue est permis di                                                   | 10                                                          |                                                                                                    |                                                                                                    |
| transferer fachement iss in<br>consulter as illements pro restaurer votes contenue ill | éments protégés Adobe D<br>Négés Adobe DRM sur des<br>partir d'une seuverande lor | DV entre plusieur<br>ordinateurs et pé<br>soue vous exercit | s ordinateurs et périphériques mobiles ;<br>riphériques mobiles (5 maximum) ;<br>actin de célmbalier le sublime                                                                                                    |                                                                                                    |
| fepiphin                                                                               |                                                                                   |                                                             |                                                                                                    |                                                                                                    |
| Sélectionnez le fournésseur d'effont, pu                                               | s estres volve 10 et volve                                                        | mot de passe ci                                             | dessons (                                                                                                    |                                                                                                    |
| Roumsteur d'efforts :                                                                  | Adobe ID                                                                          |                                                             | Citer un 12 Adulte                                                                                                    |                                                                                                    |
| 10 Adobe :                                                                             | T                                                                                 |                                                             | in a second and                                                                                                    |                                                                                                    |
| Mart de mener                                                                          | 1                                                                                 |                                                             | Mark do parent at Arts                                                                                                    | and a country of the second second se |
| tine of print 1                                                                        |                                                                                   |                                                             | and a set of the set of the set o | Votre ordinateur a recy une autorisation                                                                                                    |
|                                                                                        |                                                                                   |                                                             |                                                                                                    | te onnes un stad to on testespergentiers an or the tensor                                                                                                    |
|                                                                                        |                                                                                   |                                                             |                                                                                                    | the second designed in a design second large birty of the second second se                                                                                                    |
|                                                                                        |                                                                                   |                                                             |                                                                                                    | the second residence in the second second se                                                                                                    |

![](_page_10_Picture_6.jpeg)

### Je vais sur le site de la bibliothèque

![](_page_11_Picture_1.jpeg)

Je vais sur le <u>site de la bibliothèque</u> > Je m'identifie avec mon n° de carte et mon mot de passe.

| $\bigcirc$ |
|------------|
| $\frown$   |
|            |

![](_page_11_Picture_4.jpeg)

![](_page_12_Picture_0.jpeg)

### J'emprunte et je télécharge un livre

#### Je choisis mon livre > Je clique sur emprunter.

![](_page_12_Picture_3.jpeg)

#### Je valide le mode de lecture : liseuse ou ordinateur

![](_page_12_Picture_5.jpeg)

#### J'enregistre le fichier .acsm dans Téléchargements et je double clique dessus. Le livre doit s'ouvrir avec Adobe Digital Editions.

![](_page_12_Picture_7.jpeg)

![](_page_12_Picture_8.jpeg)

![](_page_12_Picture_9.jpeg)

### Je transfère le livre sur la liseuse

Je connecte la liseuse à l'ordinateur avec le câble USB .

- la liseuse se connecte automatiquement.
- la liseuse me le propose.

![](_page_13_Picture_4.jpeg)

Je clique sur le nom de la liseuse > je vais sur la molette > je clique sur autoriser

![](_page_13_Picture_6.jpeg)

![](_page_13_Picture_7.jpeg)

### Je transfère le livre sur la liseuse

![](_page_14_Picture_1.jpeg)

#### Je sélectionne mon livre.

#### Je glisse le livre sur la liseuse.

![](_page_14_Picture_4.jpeg)

#### Je sélectionne mon livre.

#### Je fais un clic droit > Je clique sur Copier sur l'ordinateur/périphérique > je choisis la liseuse.

| ruei nonniedne vide            | -   |                                                                                                    |                                                               |            |
|--------------------------------|-----|----------------------------------------------------------------------------------------------------|---------------------------------------------------------------|------------|
| Périphériques                  | ø.  | Biblioroms - T                                                                                                    | ous les éléments (1)                                          |            |
| Saga<br>Biblioroms O           | . + |                                                                                                    | Là où chantent les écrevisses<br>Par : Dela Owens             |            |
| Tous les éléments              |     | 2 marine                                                                                                    | Demière page lue : 0 sur 377<br>Ajouté le : 28/01/2021 17:13  |            |
| Non lus                        |     | Internation Section                                                                                                    | Line                                                          |            |
| Emprunté                       |     | And a state of the state of the | Copier dans le bibliorom                                      |            |
| Acheté                         |     |                                                                                                    | Copier sur l'ordinateur/périphérique                          | Ordinateur |
| Lu récemment Ajoutés récemment |     |                                                                                                    | Infos sur l'élément<br>Afficher le fichier dans l'Explorateur | Saga       |
|                                |     |                                                                                                    | Restituer l'élément emprunté<br>Supprimer du bibliorom        |            |
|                                |     |                                                                                                    | Supprimer de la bibliothèque                                  |            |

![](_page_14_Picture_9.jpeg)

### Je rends un livre

![](_page_15_Picture_1.jpeg)

Le retour est automatique après 28 jours mais je peux faire un retour anticipé.

Je sélectionne mon livre. Je fais un clic droit > je clique sur Restituer l'élément emprunté > je valide.

Mon retour va être traité et le livre retiré de mon compte. Le fichier n'est plus lisible sur Adobe et sur la liseuse, je peux le supprimer.

![](_page_15_Picture_5.jpeg)

![](_page_15_Picture_6.jpeg)

### Je trouve un livre gratuit

Des livres sont tombés dans le domaine public et libres de droit. Je peux trouver des classiques dans toutes les langues. Quelques exemples de sites :

![](_page_16_Picture_2.jpeg)

![](_page_16_Picture_3.jpeg)

![](_page_16_Picture_4.jpeg)

![](_page_16_Picture_5.jpeg)

![](_page_16_Picture_6.jpeg)

![](_page_17_Picture_0.jpeg)

### Je télécharge un livre gratuit

### J'utilise Firefox ou Edge car Chrome bloque parfois les téléchargements.

Sur Feedbooks, je vais dans domaine public, je choisis un livre et je le télécharge.

![](_page_17_Picture_4.jpeg)

Je l'ouvre directement avec Adobe Digital Editions.

Ou j'enregistre le fichier dans téléchargement et je double-clique dessus.

![](_page_17_Picture_7.jpeg)

![](_page_17_Picture_8.jpeg)

![](_page_18_Picture_0.jpeg)

### Je transfère un livre gratuit sur la liseuse

#### Je sélectionne mon livre. Je glisse le livre sur la liseuse.

Je sélectionne mon livre.

Je fais un clic droit > je clique sur Copier sur l'ordinateur/périphérique > je choisis la liseuse.

![](_page_18_Picture_5.jpeg)

![](_page_18_Picture_7.jpeg)

# Je souhaite lire sur smartphone ou tablette

J'installe Baobab sur mon appareil. Via le Play Store sur Android, ou via l'App Store sur Iphone / Ipad

![](_page_19_Picture_2.jpeg)

![](_page_19_Picture_3.jpeg)

![](_page_19_Picture_4.jpeg)

### Je m'identifie dans Baobab

![](_page_20_Picture_1.jpeg)

## J'emprunte un livre de la bibliothèque

#### Je choisis mon livre> Je clique sur emprunter

![](_page_21_Picture_2.jpeg)

#### Je valide le mode de lecture : tablette ou smartphone

| in Resta    | Le Repondeur                    |
|-------------|---------------------------------|
| rs ushousen | Autours BLANVILLAIN, LUC (1967) |
|             | Editeur QUIDAM                  |
| A ALLEN     | Type tivre numérique            |
| A PARTY     | Date de publication 2020        |
| 12          | sur tablette ou smartphone 👻    |
|             | Valider mode de lecture         |

J'enregistre le fichier .lcpl sur mon ordinateur, ou je l'ouvre directement avec Baobab sur mon appareil de lecture.

![](_page_21_Picture_6.jpeg)

### J'accède à mes prêts sur Baobab

![](_page_22_Picture_1.jpeg)

![](_page_22_Picture_2.jpeg)

![](_page_22_Picture_3.jpeg)

![](_page_22_Picture_4.jpeg)

![](_page_22_Picture_5.jpeg)

### Je rends mes livres avec Baobab

![](_page_23_Picture_1.jpeg)

![](_page_23_Picture_2.jpeg)

Emprunté le 16/06/2021 à 10h17 ISBN : 9782374911250 Taille du fichier : 0,91 Mo

![](_page_23_Picture_4.jpeg)

Le retour est automatique après 28 jours, mais je peux faire un retour anticipé.

![](_page_23_Picture_6.jpeg)